## How to Configure ErP Lot 9 in BIOS Setup

Follow the instructions to enable the ErP Lot 9 function.

- 1. Access the BIOS Setup program by pressing the <DEL> key during the POST when the power is turned on.
- 2. Go to Advanced Page.
- 3. Select ErP Mode and select Lot 9.
- 4. Go to Save & Exit Page to save the configuration.

| Aptio Setup Utility – Copyright (C) 2020 American Megatrends, Inc.<br>Main <mark>Advanced</mark> Chipset Server Mgmt Security Boot Save & Exit                                                                                                    |                                                                                                    |
|----------------------------------------------------------------------------------------------------|----------------------------------------------------------------------------------------------------|
| <ul> <li>Trusted Computing</li> <li>Serial Port Console Redirection</li> <li>StO Configuration</li> <li>PCI Subsystem Settings</li> <li>USB Configuration</li> <li>Network Stack Configuration</li> <li>Post Report Configuration</li> <li>NVMe Configuration</li> <li>Chipset Configuration</li> <li>ErP Mode</li> <li>T1s Auth Configuration</li> </ul> | ErP Lot 9 support.                                                                                                    |
| <pre>&gt; ISCSI Configuration<br/>&gt; Intel(R) Ethernet Controller X550 - E<br/>&gt; VLAN Configuration (MAC:EOD55ECCD6FF)<br/>&gt; Intel(R) Ethernet Controller X550 - E0:D5:5E:CC:D7:00<br/>&gt; VLAN Configuration (MAC:EOD55ECCD700)<br/>&gt; VLAN Configuration (MAC:269533808433)<br/>&gt; Driver Health</pre>                                     | <pre>++: Select Screen fl: Select Item Enter: Select +/-: Change Opt. F1: General Help F3: Previous Values F9: Optimized Defaults F10: Save &amp; Exit ESC: Exit</pre> |
| Version 2.20.1276. Copyright (C) 2020 American Megatrends, Inc.                                                                                                    |                                                                                                    |

5. When **ErP Mode** is enabled, fan speed will be adjusted and any redundant PSU will be placed into a standby state ("Cold Redundancy") in order to decrease power consumption when the server is in idle mode.

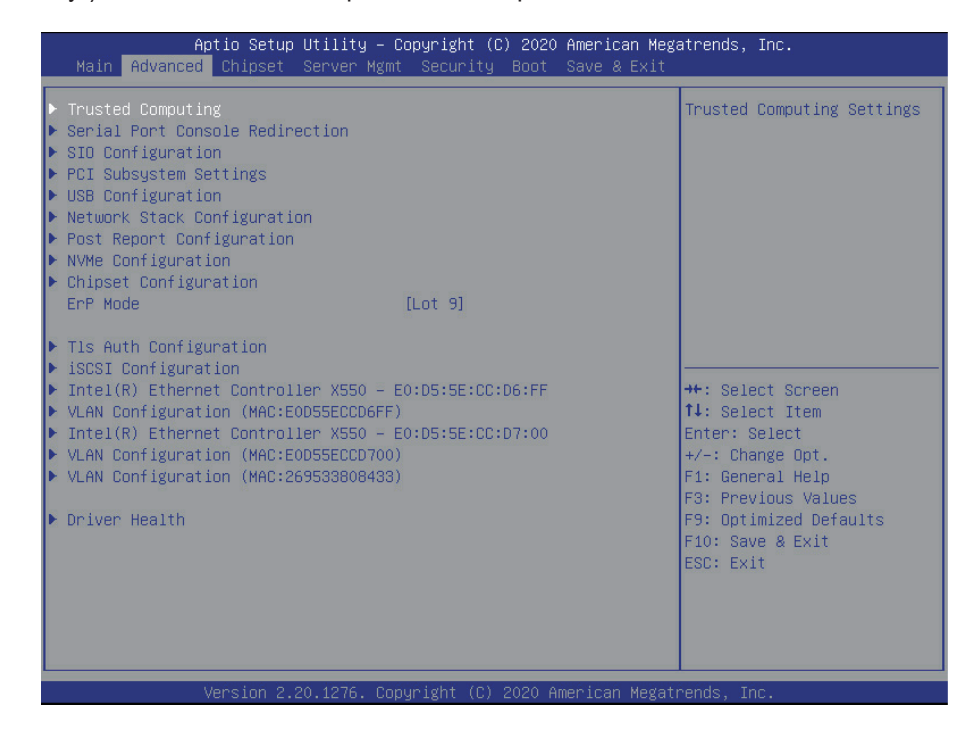

NOTE!

ErP mode will be enabled only when no add-on cards are installed in the server or motherboard, and <sup>\*</sup>BMC firmware has also been updated to the latest version with ErP mode support.